# **SCHEDULING-Clinicians Notes**

Check DAISY voicemail often! To get to the DAISY voicemail dial **46245** then **\*#** when it asks for your security code. Then enter mailbox number **47622**. The security code is **1217**.

- 1. **ALWAYS** leave comments in the scheduling section ANY time you have contact with a family member. Good notes will make your life MUCH easier down the road!
- 2. If you notice more than ONE visit type in the drop-down box when you are scheduling, let the Data Management team know. One will need to be deleted.
- 3. Pay attention to siblings! Are they due? What type of visit? How old are they? Make clear notes about who is scheduled and when. You will need to schedule ALL siblings under the same ID.
  - a. See "DAISY Scheduling (2017)" located in S:\BDC\DAISY\DAISY MOO\Scheduling\Procedures

| Date Due: 6/17/2017                        | Visit Ty<br>OGTT? | pe: Every 3 mo<br>Select option if doing OGTT ▼ |              | Ivy: Yes | Last Visit Date: 3/18/20 |   |  |  |
|--------------------------------------------|-------------------|-------------------------------------------------|--------------|----------|--------------------------|---|--|--|
| Accelerometer Visit                        |                   | Select option if doing OGTT                     |              |          |                          |   |  |  |
| Date Scheduled:<br>Room:<br>Staff:         |                   | TrialNet select                                 |              |          | sena map? Not sent       |   |  |  |
| Missed Appt 1:                             | issed Appt 1:     |                                                 | (mm/dd/yyyy) |          |                          | • |  |  |
| Missed Appt 2:                             |                   | (mm/dd/yyyy)                                    |              |          | Why:                     | • |  |  |
| Missea Appt 3:                             |                   | (mm/dd/yyyy)                                    |              | Why:     | T                        |   |  |  |
| Save Changes<br>Choose another clinic trac | k for this        | subjec                                          | <u>:t</u>    |          |                          |   |  |  |

## 4. Change visit type for OGTTs under Scheduling → Visit schedule

5. CHECK that you have *actually* scheduled the participant:

Is there **a date**, **time**, and **location** filled in next to Date Scheduled?

| Date Due: 6/1/2017 Visit Type: Every year                                                 |  |  |  |  |  |  |  |
|-------------------------------------------------------------------------------------------|--|--|--|--|--|--|--|
| Date Scheduled: 6/6/2017 11:00:00 AM Peds Exam 2<br>Click here to go to scheduling system |  |  |  |  |  |  |  |
| Date of Reminder Call: 6/5/2017                                                           |  |  |  |  |  |  |  |
| Visit Comment:                                                                            |  |  |  |  |  |  |  |
| Save Reminder Call and Visit Comments                                                     |  |  |  |  |  |  |  |

H:/NIDDK Submission/DAISY MOO\_2021

#### SCHEDULING

If it's blank (or is any above component is missing), make sure the visit is on the Scheduling Calendar. If YES, notify the Data Management team. The clinic track will need to be updated with scheduling information on the back end. If NO, then the participant simply wasn't scheduled. Try again.

Do they show up on the Scheduling Calendar? Make sure it's not blank!

6. CANCELLING APPOINTMENTS- do this through the DAISY Application!!!! Otherwise, will result in a blank clinic visit on the scheduling calendar that you will need to have Hanan or Danny delete through the back end. Go to Scheduling → Visit schedule.

In the first available "Missed appointment" text box, enter the date of the appointment that is currently scheduled and select an option from the "Why" drop down box. Click **save changes**.

**Exception:** IF **ALL** THREE "Missed Appt" text boxes are filled in, you must ALSO cancel the visit through the scheduling system. Update one of these text fields to the most recent appointment date that is being canceled, then cancel the visit on the scheduling calendar.

### 7. Scheduling Subjects without a clinic track (scheduling tab is blank)

- a. Surveillance Subjects (Enrolled: Surveillance)
  - i. These will either be participants who we haven't seen for a long time, or they were formerly long-distance participants who are no longer eligible for receiving blood kits.

| Family: 00684                           | Contact ID: 1         |      |                    | Relation | ship: Study subject |        | Enrolled: Survei | llance |
|-----------------------------------------|-----------------------|------|--------------------|----------|---------------------|--------|------------------|--------|
| Parent:                                 | -                     |      | P                  |          |                     | 00684- | 1                |        |
| Parent:                                 | -                     | R    |                    |          |                     | 00684- | 2                |        |
| <b>T-Cell Subject Con</b>               | trol Eligible         |      |                    |          |                     |        |                  |        |
| Not Due for Clinic                      |                       |      |                    |          |                     |        |                  |        |
| The last clinic visit was on 9/29/2016. |                       |      |                    |          |                     |        |                  |        |
| Add a clinic track                      | record for this su    | ojec | t                  |          |                     |        |                  |        |
| Visit Type:                             |                       |      | Select visit type  | •        |                     |        |                  |        |
|                                         |                       |      | Select visit type  |          |                     |        |                  |        |
| C. Family manda D                       |                       |      | Every 6 month      |          |                     |        |                  |        |
| Family needs D                          | AIST Family Adv       | cat  | Every year         |          |                     |        |                  |        |
| Choose another clin                     | ic track for this sut | ject | LTF                |          |                     |        |                  |        |
| Look up another suk                     | aiact                 |      | Fasting blood draw | V        |                     |        |                  |        |
| LOOK up another Sut                     | <u>Jjeci</u>          |      | CGM only           | у        |                     |        |                  |        |
| Return to Reminder                      | Calls Subject List    |      |                    |          |                     |        |                  |        |
|                                         |                       |      |                    |          |                     |        |                  |        |

ii. You can only add an LTF track for subjects who are Enrolled: Surveillance

iii. click "Add New Record" to add a new clinic track.

| I-Cell Subject Control Eligible                    |  |              |    |  |  |  |  |
|----------------------------------------------------|--|--------------|----|--|--|--|--|
| Not Due for Clinic                                 |  |              |    |  |  |  |  |
| The last clinic visit was on 9/29/2016.            |  |              |    |  |  |  |  |
| Add a clinic track record for this subject         |  |              |    |  |  |  |  |
| Visit Type:                                        |  | LTF          | •  |  |  |  |  |
|                                                    |  | Add New Reco | rd |  |  |  |  |
| Family needs DAISY Family Advocate Save DEA Status |  |              |    |  |  |  |  |

You can now schedule as usual.

#### b. Enrolled Subjects

Similarly, some participants may want to schedule before their new track is added. You'll know the difference because these participants are **Enrolled: Enrolled**.

If this is the case, select the appropriate visit type from the drop-down and click "Add New Record"

| Family: 00994 Contact ID: 1                | Relationship: Study subject        | :t      | Enrolled: Enrolled |  |  |  |  |  |
|--------------------------------------------|------------------------------------|---------|--------------------|--|--|--|--|--|
| Parent:                                    |                                    | 00994-1 |                    |  |  |  |  |  |
| Parent:                                    |                                    | 00994-2 |                    |  |  |  |  |  |
| Not Due for Clinic                         |                                    |         |                    |  |  |  |  |  |
| The last clinic visit was on 8/17/2016.    |                                    |         |                    |  |  |  |  |  |
| Add a clinic track record for this subject |                                    |         |                    |  |  |  |  |  |
| /isit Type:                                | Select visit type 🔻                |         |                    |  |  |  |  |  |
|                                            | Select visit type<br>Every 3 month |         |                    |  |  |  |  |  |
|                                            | Every 6 month                      |         |                    |  |  |  |  |  |
| Family needs DAISY Family Advoca           | Every year                         |         |                    |  |  |  |  |  |
|                                            | Redraw                             |         |                    |  |  |  |  |  |
| hoose another clinic track for this subjec | [ LTF                              |         |                    |  |  |  |  |  |
|                                            | Fasting blood draw                 |         |                    |  |  |  |  |  |
| <u>ook up another subject</u>              | Accelerometer only                 |         |                    |  |  |  |  |  |
| atum ta Damindar Calla Cubiast List        | CGM only                           |         |                    |  |  |  |  |  |